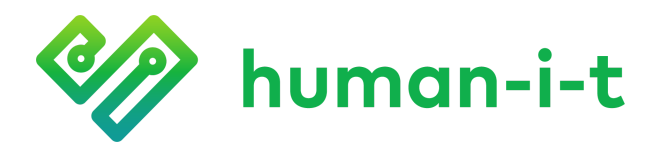

human-i-t.org 888.268.3921 info@human-i-t.org

## Guía de configuración de Chromebook

- Cuando abra su Chromebook por primera vez, se encenderá automáticamente y será recibido con la pantalla de bienvenida. Haga clic en let's go (vamos) para continuar.
  - a. Si el Chromebook no se enciende automáticamente, presione el botón de encendido en la esquina superior derecha del teclado. Si aún no se enciende, cárguelo durante 15 minutos y vuelva a intentarlo.

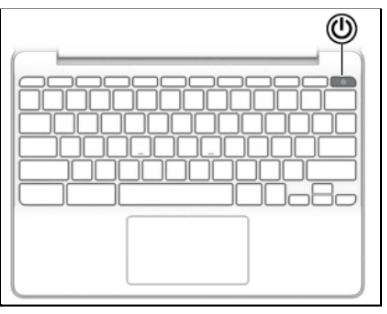

2. A continuación, verá una lista de redes Wi-Fi disponibles en su área. Seleccione su red, escriba la contraseña de Wi-Fi y luego haga clic en **Connect** (Conectar).

| Join Wi-Fi network |                |
|--------------------|----------------|
| SSID: AndroidAP    |                |
| Password:          | (              |
| default t          | +              |
|                    | Connect Cancel |

- 3. Para utilizar su Chromebook, deberá aceptar los términos de Chrome OS. Haga clic en **accept and continue** (aceptar y continuar) para proceder.
  - Puede optar por no enviar automáticamente datos de diagnóstico y uso a Google apagando el interruptor, luego haga clic en accept and continue (aceptar y continuar).

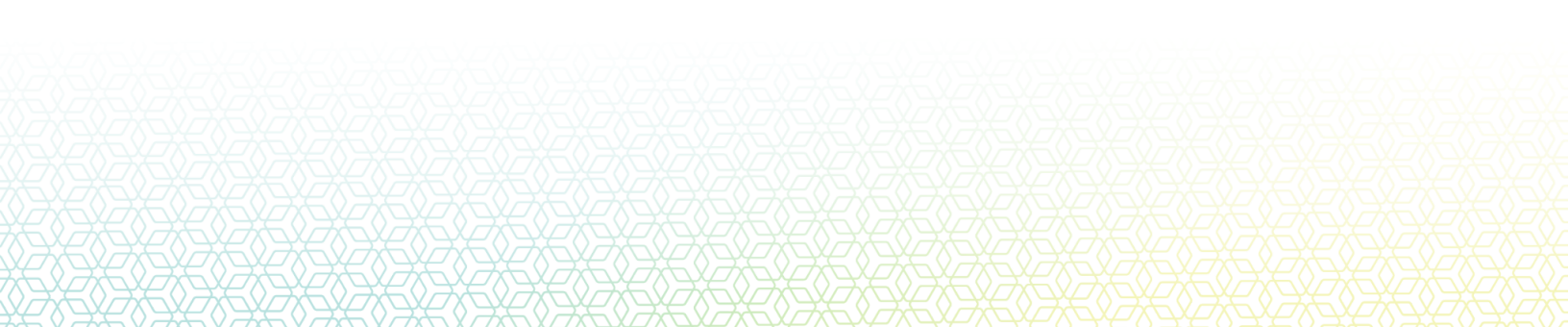

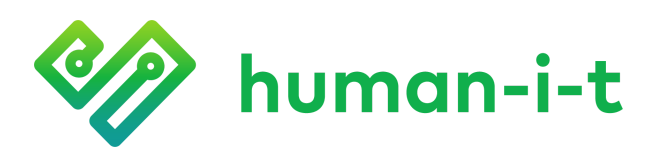

| Google C                                                         | hrome OS Terms                                                                                                    |                                                                                                    |
|------------------------------------------------------------------|----------------------------------------------------------------------------------------------------|----------------------------------------------------------------------------------------------------|
| BY USING<br>NOT AGR<br>POLICY.                                   | THIS DEVICE, YOU AGREE TO BE BOUND BY THE FC<br>EE TO THESE TERMS, RETURN THE DEVICE IN ACCOR                                                                                                    | DLLOWING TERMS. IF YOU E<br>RDANCE WITH ITS RETURN                                                                                    |
| The Chror<br>executabl<br>collectivel<br>your Chro<br>software I | te OS device provided to you includes Chrome OS software<br>code, embedded software, fimmware, fonts, and other data<br>vas the "Software"). These Terms apply to the Software an<br>me OS device. Source code for Chrome OS is available fre<br>cense agreements at www.chromium.org. | e, such as the operating syste<br>a, including any updates (refer<br>id your use of the Software wit<br>e of charge under open source |
| 1. Your re                                                       | lationship with Google                                                                                                    |                                                                                                    |
| Ominer                                                           | Help make Chrome OS better by automatically sending                                                                                                    | usage statistics and crash re                                                                                                    |

4. Necesitará una cuenta de gmail para usar su Chromebook. Escriba su correo electrónico y contraseña para continuar.

| Google                     |      |
|----------------------------|------|
| Sign in to your Chromebook |      |
| Enter your email           |      |
| Forgot email?              |      |
|                            | NEXT |

- a. Si no tiene una cuenta de gmail, seleccione **more options (más opciones)**, entonces presione en **Create account (crear cuenta)**. Siga las instrucciones en pantalla para crear su cuenta.
- 5. Una vez que haya iniciado sesión correctamente, verá el mensaje "you're sign in!" (Ya inició sesión!). Haga clic en "accept and continue" (aceptar y continuar) para comenzar a usar su Chromebook.

## **Tech Support**

Si tiene alguna pregunta técnica respecto a su computadora portátil, contáctenos por mensaje de texto o llamada telefónica. Brindamos soporte técnico gratuito para su computadora portátil hasta por un año desde la fecha en que lo recibió. Puede solicitar soporte técnico por mensaje de texto o por llamada telefónica. Por lo general, respondemos los mensajes de texto el mismo día. Si un representante no está disponible cuando llame, deje un mensaje de voz y le llamaremos en 1 día hábil.

Horario de Atención: Lunes a viernes, de 5:30am a 4:30pm hora pacifico.

Mensaje de Texto: 562-372-6925 (¡La forma más rápida de contactarnos!)

**Llamada Telefónica:** 888-268-3921 (Presione 1 en el primer menú, luego presione 5 en el siguiente menú)

Página de soporte: human-I-T.org/chromebook-guide/